### Building Supply Controller Ver 7.3 Bulletin 0002 October 22, 2003 Customer Setup/Maintenance Program Contributed by Mainframe Associates

#### Menu Plate: BIBB

The new Customer Setup/Maintenance program encompasses all of the features of the previous (version 6.3 and earlier) customer programs, as well as new features. It is organized in a less crowded, more efficient and intuitive format.

Previous access to customer setup required the user to enter three separate programs from three separate menu options (Customer Master, Customer Credit, and Customer Sales). The new Customer Setup/Maintenance program has combined this access into one program with six pages.

The new Customer Setup/Maintenance program allows you to determine which clerks can view credit information, which clerks can add customers, and which clerks can modify existing information. It is clerk security aware across all pages. The clerk would enter their passcode identifying themselves to the program using SF8 ClkAcces. Once entered, it does not need to be entered again unless the clerk exits the program. Without authorization, the lowest level of access is set, allowing clerks to view and edit contact information, but no sales and customer account information. Also, customer reports (F7 Reports) are unavailable.

You may scroll through the customer file (with the up- and down- arrow keys) while on any of the six pages. Using SF3 LoadCust also allows the loading of a new customer straight to the currently viewed page.

#### Page 1 – Customer Contact Information

This screen covers the primary address/phone/email address for the customer. You may now input **multiple addresses, phone numbers and emails**. A number of fields now appear with pop up windows to ensure that only valid inputs can be made. If no customer number is entered when adding a new customer, the next available customer number is automatically assigned.

Creation of a new customer requires filling out this first screen only. After this, an F10 'File' option appears, giving the clerk the choice to complete and save a new customer account with a minimum of information. Creation of new customers uses the defaults set in plate BFNDBJ.

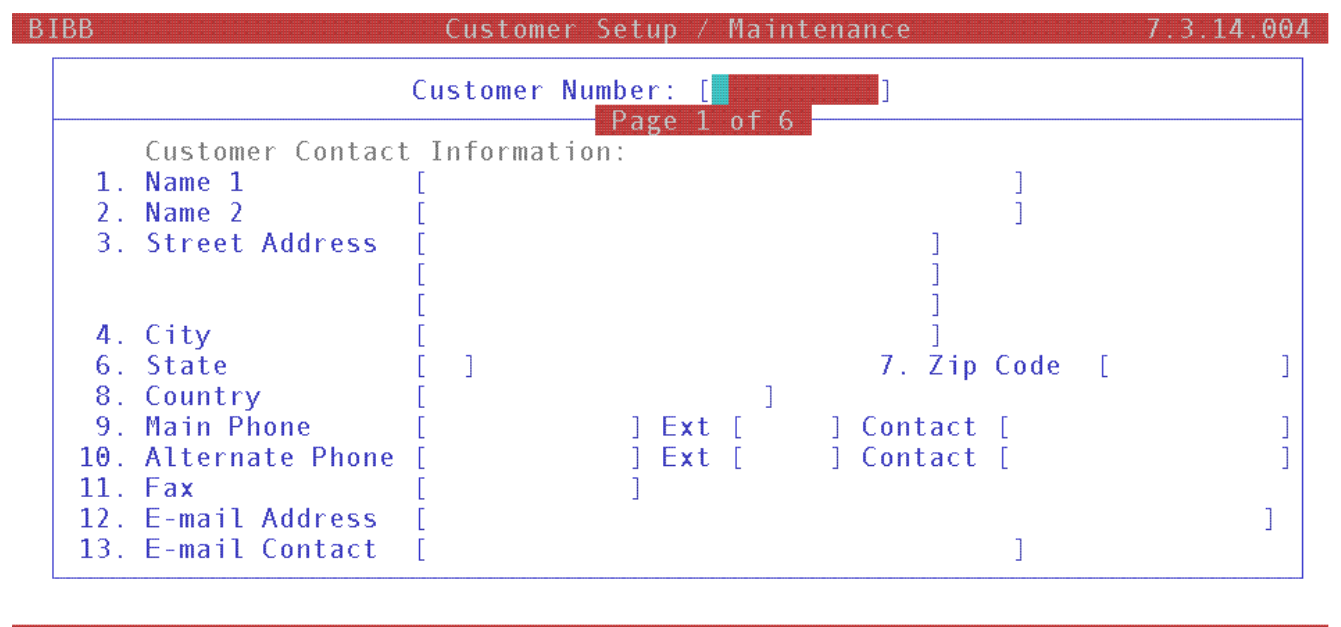

| Enter | the custo | omer or | loyalty m | nembersh | ip number | r, F9 Loo | kup, or | F1 to E | xit,  |
|-------|-----------|---------|-----------|----------|-----------|-----------|---------|---------|-------|
| Clear |           |         |           |          |           |           |         |         | Utils |
| F1    | F2        | F3      | F4        | F 5      | F6        | F7        | F8      | F9      | F10   |
| Exit  | NewCust   |         |           |          | Vessel    | Reports   |         | Lookup  |       |

For addresses in the US, the fields change from 'Province/Postal Code' to 'County/State/Zip Code'. It is now possible to set tax levels based on County.

The page down key takes you to the next page...

#### Page 2 – Personal and Business Information

Page 2 separates Personal Information from Business Information. We now allow for multiple Credit Cards and Banking information. Credit card numbers are validated (just like at Point-of-Sale). New fields for shipper's name and account number have been designated.

| BB | C                                                 | ustome    | er Setup         | / Main | tenance       |      |     | 7.3.   | 14.00 |
|----|---------------------------------------------------|-----------|------------------|--------|---------------|------|-----|--------|-------|
|    | Customer Number: [                                |           | ]<br>— Раде      | 2 of 6 | <u> </u>      |      |     |        |       |
|    | Personal Informatio                               | n:        | 1 4 5 4          | 2 01 0 |               |      |     |        |       |
| 1) | Group / Check Dgt [                               | ]         |                  | 4) Bi  | rthdate       | [    |     |        | ]     |
| 2) | Driver's License [                                |           | ]                | 5) Sp  | ouse birthdat | te [ |     |        | ]     |
| 3) | SIN [                                             |           | ]                | 6) An  | niversary     | [    |     |        | ]     |
| 7) | Business Informatio<br>Credit Cards: Type<br>Type | n:<br>[ ] | Number<br>Number | [      |               | ]    | Exp | [<br>Г | ]     |
| 8) | Bank: Name [                                      |           |                  | L      | ]             | -    |     | L      | -     |
|    | Address [                                         |           |                  |        |               |      |     |        | ]     |
|    | Phone [                                           |           |                  |        | ]             |      |     |        |       |
|    | Contact [                                         |           |                  |        | ]             |      |     |        |       |
| 9) | Shipper: Name [                                   |           |                  |        |               |      | ]   |        |       |
|    | Account # [                                       |           |                  |        |               |      | ]   |        |       |

| Modify field [ ] |                       |                                                                                                    |                                                                                                    |         |           |           |                    |         |       |  |  |  |  |
|------------------|-----------------------|----------------------------------------------------------------------------------------------------|----------------------------------------------------------------------------------------------------|---------|-----------|-----------|--------------------|---------|-------|--|--|--|--|
| Sele             | ct a fie <sup>r</sup> | Ld, <page< th=""><th>eUp&gt;/<pag< th=""><th>geDown≻</th><th>to change</th><th>e screens</th><th>s, <enter></enter></th><th>to Save</th><th>ė,</th></pag<></th></page<> | eUp>/ <pag< th=""><th>geDown≻</th><th>to change</th><th>e screens</th><th>s, <enter></enter></th><th>to Save</th><th>ė,</th></pag<> | geDown≻ | to change | e screens | s, <enter></enter> | to Save | ė,    |  |  |  |  |
|                  | ShipAdd               | LoadCust                                                                                                    | t                                                                                                    | -       |           |           | ClkAcces           | ι       | Jtils |  |  |  |  |
| F1               | F2                    | F3                                                                                                    | F4                                                                                                    | F 5     | F6        | F7        | F8                 | F9      | F10   |  |  |  |  |
| Clear            | Flags                 |                                                                                                    | Delete                                                                                                    | Ref     | Vessels   | Reports   | Memo               | F       | ile   |  |  |  |  |

#### Page 3 – Account Setup Information and EPD Status

Page 3 contains information regarding the account setup for credit and billing. It also includes the lookup name. Choice lists are available for many fields.

Early payment discount controls are now on this page. You can set early payment discounts by customer. You can set them to expire a number of days after the invoice date or a number of days after the end of the month.

| BIBB                                        | -Customer Setup /              | Maintenance                        | 7.3.14.004       |
|---------------------------------------------|--------------------------------|------------------------------------|------------------|
| Customer Number:                            | [ ]<br>                        | off                                |                  |
| Account Setup In                            | formation:                     |                                    |                  |
| 1. Creation Date [                          | ]                              | 3. Bill-To Account                 | [ ] <sup> </sup> |
| 2. Store Created [                          | ]                              | 4. Statement Account               | ĺ Ĵ              |
| 5. Lookup Name [                            |                                | ]                                  |                  |
| 6. Payment Terms [                          | ]                              | 7. Account Status                  | []               |
| 8. Account Type [                           | ]                              | 9. Customer Class                  | [ ]              |
| 10 Default PO# [                            |                                |                                    | 1                |
| 11 GST Number                               |                                | 1                                  | L                |
| 12. PST Number [                            |                                | ] 13. Custom                       | er Flags         |
| EPD Status:                                 |                                |                                    |                  |
| 14. EPD Active []                           | EPD Expirv C                   | ode [ ]                            |                  |
| Current EPD [                               | ]                              | Previous EPD [                     | ]                |
| L                                           | Modify field                   | []]                                |                  |
| Select a field, <u><page< u=""></page<></u> | Jp>/ <pagedown>_to_</pagedown> | change screens, < <u>ENTER&gt;</u> | to Save,         |
| ShipAdd LoadCust                            |                                | ClkAcces                           | Utils            |

Customer Flags are set up in the flag window (F2 Flags).

F4

Delete Ref

F 5

ΕR

| [ Customer Flags for    | ^ ANNED ]= |     |
|-------------------------|------------|-----|
| PO Required?            | (Y/N)      | [N] |
| Use Customer Pricing?   | (Y/N)      | [Y] |
| Customer Statements     | (Y/N/F/E)  | [Y] |
| Use Reference?          | (Y/N/R)    | [Y] |
| GST exempt?             | (Y/N)      | [N] |
| PST exempt?             | (Y/N)      | [N] |
| Job Name/Location?      | (Y/N/R)    | [N] |
| Get Shipping Address?   | (Y/N)      | [N] |
| Package Deal Customer?  | (Y/N)      | [N] |
| Update QOH On Held Inv? | (Y/N)      | [N] |
|                         |            |     |

F6

Vessels Reports Memo

F8

FQ

F10

File

F1

Clear

Flags

# Page 4 – Customer Sales, Customer Discounting, and Miscellaneous Information

The Customer Sales section of this page displays sales related information. The Customer Discounting section allows you to set discounting by customer. The Miscellaneous Information section allows you to designate a clerk as a sales representative, and to set a commission rate for sales to the customer.

| BIBB        | (                                    | Customer Setup                           | / Maintenance 👘   |                      | 7.3.14.004 |
|-------------|--------------------------------------|------------------------------------------|-------------------|----------------------|------------|
| C           | ustomer Number: [                    | ]                                        |                   |                      |            |
|             |                                      | Page                                     | 4 of 6            |                      |            |
| C           | ustomer Sales:                       |                                          |                   |                      |            |
| Las         | t Sale Date [                        | ]                                        | Monthly Ave       | rage [               | ]          |
| Las         | t Sale Amount [                      | ]                                        | Months for /      | A∨g [ ]              |            |
| MTD         | Purchases [                          | ]                                        |                   |                      |            |
|             | COGS [                               | ]                                        | Last Year Sa      | ales [               | ]          |
| YTD         | Purchases [                          | ]                                        | Total Purcha      | ases [               | ]          |
|             | COGS [                               | ]                                        | Loyalty Prog      | gram # [             | ]          |
| C<br>1. Def | ustomer Pricing:<br>ault Price Level | [ ]                                      |                   |                      |            |
| M           | iscellaneous Info                    | mation                                   |                   |                      |            |
| 2. Sal      | es Rep [                             | ]                                        | 3. Commission F   | Rate [               | ] %        |
|             |                                      | Modify field                             |                   |                      |            |
| Select      | _a_field, ≤PageUp                    | <pre>&gt;/<pagedown> to</pagedown></pre> | change screens    | , <enter> to</enter> | Save,      |
| S           | hipAdd LoadCust                      |                                          |                   | ClkAcces             | Utils      |
| F1          | F2 F3 F                              | F4 F5                                    | F6 F7             | F8 F9                | F10        |
| Clear F     | lags Loyalty De                      | Lete Ref V                               | 'essels Reports N | Memo                 | File       |

### Page 5 – Account Credit Status and Payment Status

This page contains the account credit /status information.

| BIBB                                                                                                    | Customer                                                                                                    | Setup /                  | Maintenance                                                    | 7.3.14.0     | 904 |
|----------------------------------------------------------------------------------------------------|----------------------------------------------------------------------------------------------------|--------------------------|----------------------------------------------------------------|--------------|-----|
| Customer Number:                                                                                                    | [ ]                                                                                                    | - Ροσο 5                 | of 6                                                           |              |     |
| Account Credit St                                                                                                    | tatus:                                                                                                    | Tage 3                   |                                                                |              |     |
| Current [                                                                                                    |                                                                                                    | ] 1.                     | Credit Status                                                  | []           |     |
| 30 Days [                                                                                                    |                                                                                                    | ] 2.                     | Credit Limit                                                   | [            | ]   |
| 60 Days [                                                                                                    |                                                                                                    | ]                        | Available Credit                                               | [            | ]   |
| 90 Days [                                                                                                    |                                                                                                    | ] 3.                     | Doubtful Amount                                                | [ ]          | ]   |
|                                                                                                    |                                                                                                    |                          | Max. Credit Given                                              | [ ]          | ]   |
| Balance [                                                                                                    |                                                                                                    | ]                        | Max. Credit Date                                               | [ ]          |     |
| Suspended Inv Amt [                                                                                                    |                                                                                                    | ]                        |                                                                |              |     |
| Payment Status:                                                                                                    |                                                                                                    |                          |                                                                |              |     |
| Last ROA Date [                                                                                                    | ]                                                                                                    |                          | ROA Pending                                                    | [            | ]   |
| Last ROA Amount [                                                                                                    |                                                                                                    | ]                        | Payments: MTD                                                  | [            | ]   |
| Last ROA Interval [                                                                                                    | ] days                                                                                                    |                          | YTD                                                            | [            | ]   |
|                                                                                                    | Modify                                                                                                    | y field                  |                                                                |              |     |
| Solect a field <page< td=""><td>In&gt;/<dagon< td=""><td><math>\alpha un &gt; t \alpha v</math></td><td>shango corpone <fn< td=""><td>TEDS to Save</td><td></td></fn<></td></dagon<></td></page<> | In>/ <dagon< td=""><td><math>\alpha un &gt; t \alpha v</math></td><td>shango corpone <fn< td=""><td>TEDS to Save</td><td></td></fn<></td></dagon<> | $\alpha un > t \alpha v$ | shango corpone <fn< td=""><td>TEDS to Save</td><td></td></fn<> | TEDS to Save |     |

| Jerev | u a rici | tu, ≥ragv | supri na | Benowiir | to change |         | 5, °LNILIN | ις το σα | ve,   |
|-------|----------|-----------|----------|----------|-----------|---------|------------|----------|-------|
|       | ShipAdd  | LoadCust  | t        |          |           |         | ClkAcces   |          | Utils |
| F1    | F2       | F3        | F4       | F 5      | F6        | F7      | F8         | F9       | F10   |
| Clear | Flags    |           | Delete   | Ref      | Vessels   | Reports | Memo       |          | File  |

### Page 6 – Finance Charges and Billing/Statement Status

This page contains Finance Charge and Billing information.

| BIBB Custom                                                                                                    | er | Setup / Ma       | aintenance                                                    | 7.3.14       | .004             |
|----------------------------------------------------------------------------------------------------|----|------------------|---------------------------------------------------------------|--------------|------------------|
| Customer Number: [                                                                                                    | ]  | - Page 6 0-      | F 6                                                           |              |                  |
| Finance Charges:<br>1. F/C Code []<br>F/C Rate [<br>2. Start Period for F/C [<br>3. 60 Day Handling Charge []<br>Balance subject to F/C [<br>F/C: Current [<br>YTD [ | ]  | ] %<br>days<br>] | Current [<br>30 Days [<br>60 Days [<br>90 Days [<br>Balance [ |              | ]<br>]<br>]<br>] |
| Billing/Statement Status<br>Min. Payment Due [<br>Statement Date [                                                                                                   | :  | ]                | Bill-To Account<br>Statement Account<br>Print/Fax Statement   | [<br>[<br>[] | ]                |

#### Modify field [

| Select a field, <pageup>/<pagedown> to change screens, <enter> to Save,</enter></pagedown></pageup> |         |          |        |     |          |         |      |    |       |  |  |
|----------------------------------------------------------------------------------------------------|---------|----------|--------|-----|----------|---------|------|----|-------|--|--|
|                                                                                                    | ShipAdd | LoadCust | t      |     | ClkAcces |         |      |    | Utils |  |  |
| F1                                                                                                  | F2      | F3       | F4     | F 5 | F6       | F7      | F8   | F9 | F10   |  |  |
| Clear                                                                                               | Flags   |          | Delete | Ref | Vessels  | Reports | Memo |    | File  |  |  |

#### F7 – Customer Inquiries and Reports Options

This function key is available from all screens provided the clerk has proper authorization.

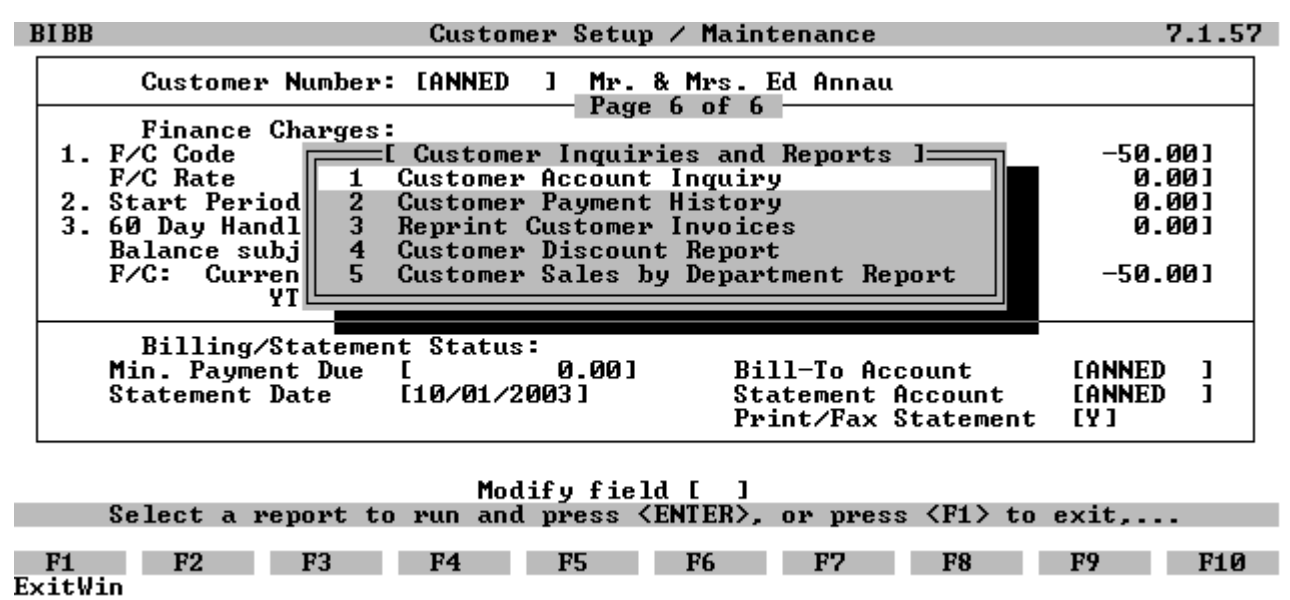

1

#### sF10 – Util – Utilities Choice List

This function key is also available from all pages provided the clerk has proper authorization.

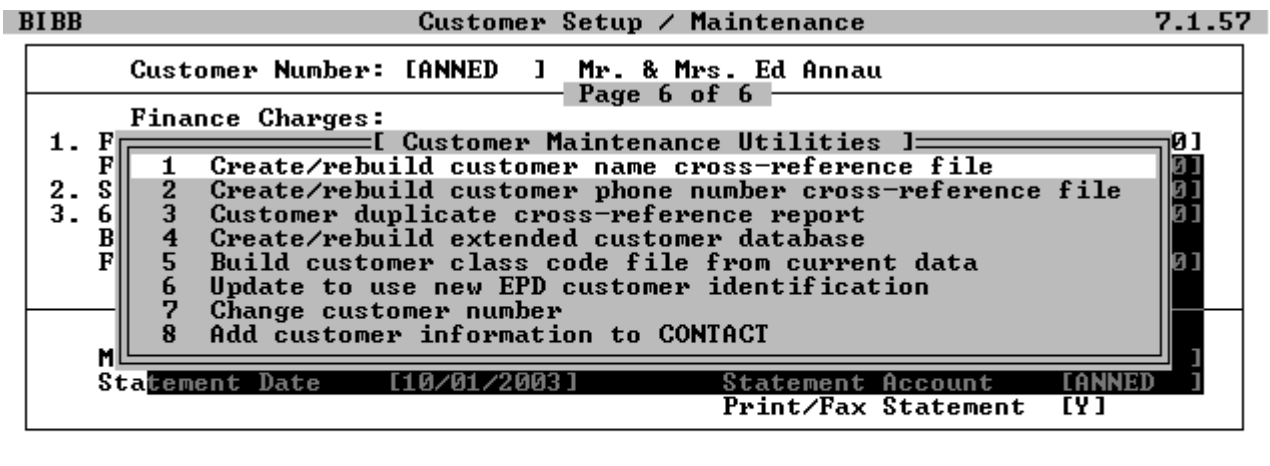

|                | Modify field [ ] |   |         |    |     |     |       |                  |          |       |           |    |       |     |   |
|----------------|------------------|---|---------|----|-----|-----|-------|------------------|----------|-------|-----------|----|-------|-----|---|
|                | Select           | а | utility | to | run | and | press | <enter>,</enter> | or       | press | <f1></f1> | to | exit, |     |   |
|                |                  |   | _       |    |     |     | -     |                  |          | -     |           |    |       |     |   |
| <b>F1</b>      | F2               |   | F3      |    | F4  |     | F5    | F6               | <b>F</b> | 7     | F8        |    | F9    | F10 |   |
| <b>Exit</b> Wi | in               |   |         |    |     |     |       |                  |          |       |           |    |       |     |   |
|                |                  |   |         |    |     |     |       |                  |          |       |           |    |       |     | 1 |